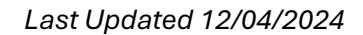

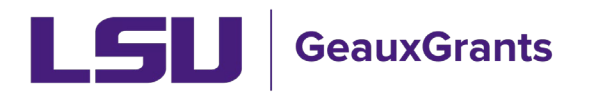

# Current and Pending Support – Pre-defined Reports

**Allowing Popups:** See <u>Pre-defined Reports Overview</u> for instructions for enabling pop-ups from GeauxGrants.

### How to Access Pre-Defined Reports:

• To access the reports, Click Sponsored Projects then click Pre-Defined reports. **IMPORTANT:** Output of reports is based on your current security role in GeauxGrants.

| Sponsored Projects           | Click Sponsored Pojects<br>or Award Tracking |                                  |                     | <i>v</i>               |
|------------------------------|----------------------------------------------|----------------------------------|---------------------|------------------------|
| Award Tracking               | information you want                         |                                  |                     |                        |
| Human Protocol               | Proposal                                     |                                  |                     | 2) Then click          |
| IACUC                        | Accessing Records/Reporting                  |                                  |                     | Pre-Defined<br>Reports |
| Conflict of Interest / PM-11 | Locate records by using filters              | Show a listing of All my records | Pre-Defined Reports |                        |
| SPIN                         |                                              |                                  |                     |                        |
| GeauxGrants Help Desk        |                                              |                                  |                     |                        |

• Click on desired report.

| Standard Reports                                                                     |
|--------------------------------------------------------------------------------------|
| Please see the Help Guide for report descriptions at                                 |
| https://lsu.edu/geauxgrants/sponsored_projects/pdf_documents/pre-defined_reports.pdf |
| Current & Pending Support - Awards by Investigator                                   |
| Current & Pending Support - Proposals by Investigator                                |
| Gold Team Proposal Specialist Assignments                                            |
| History of Awards by Investigator                                                    |
| Lookup GeauxGrants Number by Workday Award Number                                    |
| Lookup GeauxGrants Number by Workday Grant Line                                      |
| Lookup Workday Award/Grant by GeauxGrants Number                                     |
| Mod Requests pending SPA Approval                                                    |
| Overall Proposals Routing                                                            |
| Overall Subaward Specialist                                                          |
| Purple Team Proposal Specialist Assignments                                          |
| <ul> <li>Subaward Institution Search (enter subrecipient name)</li> </ul>            |
| Subaward Number Search                                                               |
| Subawards in Process                                                                 |
| Subawards Issued FY22                                                                |
| Subawards Issued FY23                                                                |
| Subawards Issued FY24                                                                |
| Subawards Issued FY25                                                                |
| Subawards Issued FY24     Subawards Issued FY25                                      |

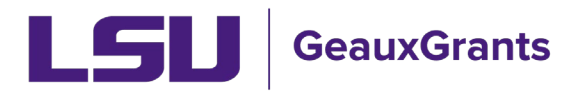

#### **Current & Pending Support - Awards by Investigator**

• Allows users to search for Active Awards by Investigator. You will be prompted to look up the investigator's name. Once selected, click Run Report in top right corner.

| urrent & Pending Support - Awards by Investigator Optional                                                                                                    | 5) Run Report Clo                                      |
|----------------------------------------------------------------------------------------------------|--------------------------------------------------------|
|                                                                                                    |                                                        |
| Include Title Include Include | e Date/Time                                            |
| Query Criteria Condition Value                                                                                                    |                                                        |
| nvestigator - Name (PT Awarded) = V Lookup                                                                                                    |                                                        |
| Select value - Google Chrome                                                                                                    | - 🗆 X                                                  |
|                                                                                                    |                                                        |
| eradev.lsu.edu/PopUpSelectProg.asp?Parameter=PersonWithDept&System=                                                                                                    | P1&ReturnFunc=ProgTextPopupPersonnelF                  |
| <ul> <li>eradev.lsu.edu/PopUpSelectProg.asp?Parameter=PersonWithDept&amp;System=</li> <li>2) Enter last name first in the progressive text field pop-up</li> </ul>                                                                                                    | 4) Select Close                                        |
| eradev.lsu.edu/PopUpSelectProg.asp?Parameter=PersonWithDept&System=  2) Enter last name first in the progressive text field pop-up  tiger                                                                                                    | 4) Select Close                                        |
| eradev.lsu.edu/PopUpSelectProg.asp?Parameter=PersonWithDept&System=  2) Enter last name first in the progressive text field pop-up  tiger  Tiger, (L12) Mike the LSUAM   Sch of VETM   Comparative Biomedical Science   CCCC                                                                                                    | 4) Select Close                                        |
| eradev.lsu.edu/PopUpSelectProg.asp?Parameter=PersonWithDept&System=  2) Enter last name first in the progressive text field pop-up  tiger  Tiger, (L12) Mike the LSUAM   Sch of VETM   Comparative Biomedical Science   CC00 Tiger, (L16) Mike the LSUAM   ORED   LA Sea Grant Omnibus Award   CC00310                                                                                                    | 4) Select Close<br>3) Select the                       |
| <ul> <li>eradev.lsu.edu/PopUpSelectProg.asp?Parameter=PersonWithDept&amp;System=</li> <li>2) Enter last name first in the progressive text field pop-up</li> <li>tiger</li> <li>Tiger, (L12) Mike the LSUAM   Sch of VETM   Comparative Biomedical Science   CC00</li> <li>Tiger, (L16) Mike the LSUAM   ORED   LA Sea Grant Omnibus Award   CC00310</li> <li>Tiger, (L17) Mike the LSUAM   Sch of VETM   Pathobiological Sciences   CC00293</li> </ul>                                                                                                    | 4) Select Close<br>3) Select the<br>correct profile    |
| eradev.lsu.edu/PopUpSelectProg.asp?Parameter=PersonWithDept&System=     2) Enter last name first in the progressive text field pop-up  tiger  Tiger, (L12) Mike the LSUAM   Sch of VETM   Comparative Biomedical Science   CC00 Tiger, (L16) Mike the LSUAM   ORED   LA Sea Grant Omnibus Award   CC00310 Tiger, (L17) Mike the LSUAM   Sch of VETM   Pathobiological Sciences   CC00290  Tiger, (L17) Mike the LSUAM   Sch of VETM   Veterinary Clinical Sciences   CC00290                                                                                                    | 4) Select Close<br>3) Select the<br>correct<br>profile |
| eradev.lsu.edu/PopUpSelectProg.asp?Parameter=PersonWithDept&System=     2) Enter last name first in the progressive text field pop-up  tiger  Tiger, (L12) Mike the LSUAM   Sch of VETM   Comparative Biomedical Science   CC002 Tiger, (L17) Mike the LSUAM   Sch of VETM   Pathobiological Sciences   CC00293 Tiger, (L20) Mike the LSUAM   Sch of VETM   Veterinary Clinical Sciences   CC00293                                                                                                    | 4) Select Close<br>3) Select the<br>correct<br>profile |
| eradev.lsu.edu/PopUpSelectProg.asp?Parameter=PersonWithDept&System=     2) Enter last name first in the progressive text field pop-up  tiger  Tiger, (L12) Mike the LSUAM   Sch of VETM   Comparative Biomedical Science   CC002 Tiger, (L16) Mike the LSUAM   ORED   LA Sea Grant Omnibus Award   CC00310 Tiger, (L17) Mike the LSUAM   Sch of VETM   Pathobiological Sciences   CC00293 Tiger, (L20) Mike the LSUAM   Sch of VETM   Veterinary Clinical Sciences   CC00293 Tiger, (L20) Mike the LSUAM   Sch of VETM   Pathobiological Sciences   CC00293 Tiger, (L20) Mike the LSUAM   Sch of ScI   Chemistry   CC00145                                                                                                    | 4) Select Close<br>3) Select the<br>correct<br>profile |

• The output provides most data points for federal Current & Pending Support or Other Support.

| 1 result(s) matched the criteria<br>Institution Number Project Title Sponsor Award Number Contact PI Full Name Sponsor Name Awarded Project Period Start Date Awarded Project Period End Date Anticipated Total Award Amount Investigator Role Workday Award Number<br>AVX210175 International 205032 U 12 (2014) International Sciences Emolderer (VEE). 0 1/st 2014 | Reporting Tool        | Results       |                      |                      |                                   |                                   |                                 |                                |                   | Export to Excel      | Print/PDF |
|----------------------------------------------------------------------------------------------------|-----------------------|---------------|----------------------|----------------------|-----------------------------------|-----------------------------------|---------------------------------|--------------------------------|-------------------|----------------------|-----------|
| Institution Number Project Title Sponsor Award Number Contact PI Full Name Sponsor Name Awarded Project Period Start Date Awarded Project Period End Date Anticipated Total Award Amount Investigator Role Workday Award Number                                                                                                    | 1 result(s) matched t | he criteria   |                      |                      |                                   |                                   |                                 |                                |                   |                      |           |
| AM241075 test properal 2050022 (1.17) Mike the Tiper IN Visional Science Equipation (NSE) 01 Jul 2024 20 Jun 2025 S52 059 00 DDDI AMD 001224                                                                                                    | Institution Number    | Project Title | Sponsor Award Number | Contact PI Full Name | Sponsor Name                      | Awarded Project Period Start Date | Awarded Project Period End Date | Anticipated Total Award Amount | Investigator Role | Workday Award Number |           |
|                                                                                                    | AM241075              | test proposal | 2050032              | (L17) Mike the Tiger | National Science Foundation (NSF) | 01-Jul-2024                       | 30-Jun-2025                     | \$52,968.00                    | PD/PI             | AWD-001234           |           |

- **NOTE:** The Awarded Project Period End Date is based on current award documents. You may be expecting outyears which have not been obligated. If outyears are expected, then list anticipated project period end date on your Current & Pending Support.
- In order to locate committed effort. Click on blue hyperlink for Institution Number. This will open the Proposal Tracking record. Click plus sign next to Submission to expand.

| Done Save test proposa<br>Test (L17) M | Done     Save     test proposal<br>Test (L17) Mike the Tiger (National Science Foundation (NSF)) |              |          |            |             |             |           |  |  |
|----------------------------------------|--------------------------------------------------------------------------------------------------|--------------|----------|------------|-------------|-------------|-----------|--|--|
| Submissions (1) - Submission Summary   |                                                                                                  |              |          |            |             |             |           |  |  |
| 🐵 AM241075/New 🕂 🚄                     | Add New PT 🔃 🖌                                                                                   | Add New PD 🔞 |          |            |             |             |           |  |  |
| Add New PT                             | түре 👩                                                                                           | NUMBER       | MASTER 🕐 | REPORTABLE | CREATED     | SUBMITTED   | STATUS 👩  |  |  |
| Add New PD                             | New                                                                                              | AM241075     | •        |            | 10-May-2024 | 14-May-2024 | Submitted |  |  |
| Admin Staff (0)                        |                                                                                                  |              |          |            |             |             |           |  |  |
| Agreements (0)                         |                                                                                                  |              |          |            |             |             |           |  |  |

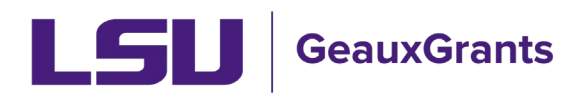

#### Last Updated 12/04/2024

#### • Click Budget tab and then click Details next to investigator's name.

| St         | ubmissions (1) — | Budget Summary              |                        |             |             |                     |          |         |                |                     |             |                   |
|------------|------------------|-----------------------------|------------------------|-------------|-------------|---------------------|----------|---------|----------------|---------------------|-------------|-------------------|
|            | @ AM241075/New — | Project Period: @           | Source View:           |             |             | Rollup subprojects: |          | Proposa | al Structure   | Import/Export       | New Period  | New Modifie       |
|            | Summary          | 01-Juli-2024 to 51-Way-2020 | Sponsor                | × 0         |             | Not Rollup 👻 🔞      |          |         |                |                     |             |                   |
|            | Sponsor          | Budget Summary [Hide]       |                        |             |             |                     |          |         |                |                     |             |                   |
|            | Derronnel (2)    |                             |                        | Periods [hi | de]         |                     |          |         | Sponsor [show] | Cost Sharing [show] |             | Project [hide]    |
|            | reisonner(s) T   | YEAR/PERIOD                 | INCREMENT              | START       | END         | TYPE                | STATUS   |         | TOTAL          | TOTAL               | DIRECTS     | F&A               |
|            | Budget —         | 1                           | 1                      | 01-Jun-2024 | 31-May-2025 | New*                | Proposed |         | \$ 26,484      | -                   | \$ 17,656   | \$ 8,828          |
| <b>_</b> _ |                  | 2                           | 2                      | 01-Jun-2025 | 31-May-2026 | New*                | Proposed |         | 26,438         | -                   | 17,625      | 8,813             |
|            | Period 1 +       |                             |                        |             |             |                     |          | Total:  | \$ 52,922      | \$ 0                | \$ 35,281   | \$ 17,641         |
|            | Period 2 +       | Personnel [Hide]            |                        |             |             |                     |          |         |                |                     |             |                   |
|            | F&A              | N                           |                        |             |             |                     |          |         |                | PER                 | IOD 1 PERIC | DD 2 DIRECT COSTS |
|            |                  | Detail Tiger, (L17) Mike    | PD/PI                  |             |             |                     |          |         |                | \$ 1                | 7,656 \$ 17 | 625 \$ 35,281     |
|            | Cost Snaring     | Detail Tiger, (L12) Mike    | Other Senior Personnel |             |             |                     |          |         |                |                     | -           | - 0 F             |

#### • This will show you the yearly proposed effort.

| Budget Detail for: Tiger, (L17) Mike |                                                                                                    |                        |                                         |  |  |  |  |  |  |  |
|--------------------------------------|----------------------------------------------------------------------------------------------------|------------------------|-----------------------------------------|--|--|--|--|--|--|--|
| Detail Appointments Justifications   | Cost Sharing Effort Periods                                                                                    |                        | Save and Close Save Close               |  |  |  |  |  |  |  |
| Costs by Budget Period               |                                                                                                    | 1                      | Person Months  Show Calculation Details |  |  |  |  |  |  |  |
| PERIOD ROLE BASE SALARY              | CALENDAR ACADEMIC SUMMER                                                                                       | SALARY                 | FRINGE BENEFITS TOTAL                   |  |  |  |  |  |  |  |
| 1 PD/PI 75,000                       | 2.00 0.00 0.00                                                                                                 | 12,500 <u>Employee</u> | 5,156 \$ 17,656                         |  |  |  |  |  |  |  |
| 2 PD/PI 📈 % 75,000                   | 2.00 0.00 0.00                                                                                                 | 12,500 <u>Employee</u> | 5,125 17,625                            |  |  |  |  |  |  |  |
|                                      | Tatal                                                                                                    | \$ 25,000              | \$ 10,281 \$ 35,281                     |  |  |  |  |  |  |  |
|                                      | **Click Save to calculate salary and fringe benefits. This is required because appointment data is being used. |                        |                                         |  |  |  |  |  |  |  |

• You can also review the Budget Justification from either the Budget-Justifications tab or Attachments tab.

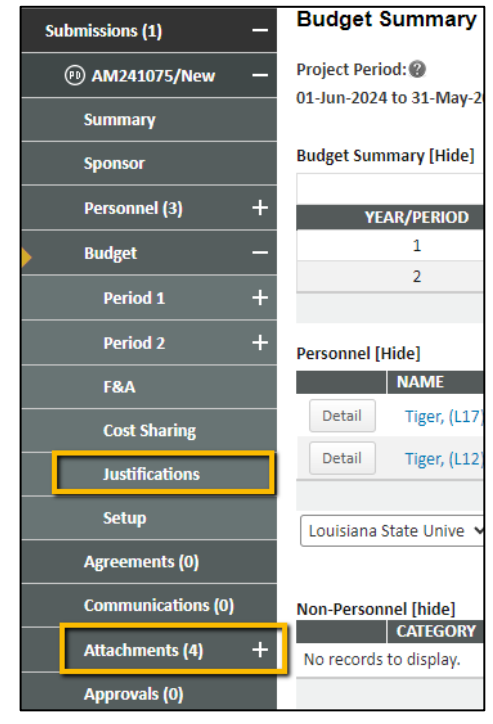

![](_page_3_Picture_0.jpeg)

- You should also review future transactions to see if any Modification/Prior Approval Requests have been submitted and approved by the sponsor for effort reductions.
- Workday also tracks effort for Senior/Key Personnel who require sponsor prior approval to reduce effort. Refer to <u>Award Key Personnel Commitments</u> for instructions.

#### Current & Pending Support - Proposals by Investigator

• Allows users to search for Proposals in Submitted status by Investigator. You will be prompted to look up the investigator's name. Once selected, click Run Report in top right corner.

![](_page_3_Figure_6.jpeg)

• The output provides most data points for federal Current & Pending Support or Other Support.

| Reporting To          | ool Results      |                   |                    |                  |                            |                         |                      |                             |                                       |                                        | Export to Excel Print/PDF        |
|-----------------------|------------------|-------------------|--------------------|------------------|----------------------------|-------------------------|----------------------|-----------------------------|---------------------------------------|----------------------------------------|----------------------------------|
| 1 result(s) matcl     | ned the criteria |                   |                    |                  |                            |                         |                      |                             |                                       |                                        |                                  |
| Institution<br>Number | Proposal<br>Type | Submitted<br>Date | Proposal<br>Status | Project<br>Title | Sponsor Proposal<br>Number | Contact PI Full<br>Name | Investigator<br>Role | Sponsor Name                | Proposed Project Period Start<br>Date | Proposed ed Project Period End<br>Date | Requested Total Sponsor<br>Costs |
| AM241075              | New              | 14-May-2024       | Submitted          | test proposal    |                            | (L17) Mike the Tiger    | PD/PI                | National Science Foundation | 01-Jun-2024                           | 31-May-2026                            | \$52,922                         |

![](_page_4_Picture_0.jpeg)

#### Last Updated 12/04/2024

• In order to locate proposed effort. Click on blue hyperlink for Institution Number. This will open the Proposal Tracking record. Click plus sign next to Submission to expand.

| Done Save test pr<br>Test (L         | Done     Save     test proposal       Test (L17) Mike the Tiger (National Science Foundation (NSF)) |        |          |          |              |             |             |           |  |  |
|--------------------------------------|----------------------------------------------------------------------------------------------------|--------|----------|----------|--------------|-------------|-------------|-----------|--|--|
| Submissions (1) _ Submission Summary |                                                                                                    |        |          |          |              |             |             |           |  |  |
| 🕫 AM241075/New 🕂                     | 🛞 AM241075/New 🛛 + 🥌 Add New PT 🔂 Add New PD 🔞                                                      |        |          |          |              |             |             |           |  |  |
| Add New PT                           |                                                                                                    | түре 👩 | NUMBER 👩 | MASTER 👩 | REPORTABLE 😰 | CREATED     | SUBMITTED 👩 | STATUS 👩  |  |  |
| Add New PD                           | N                                                                                                   | ew     | AM241075 |          | ✓            | 10-May-2024 | 14-May-2024 | Submitted |  |  |
| Admin Staff (0)                      |                                                                                                    |        |          |          |              |             |             |           |  |  |
| Agreements (0)                       |                                                                                                    |        |          |          |              |             |             |           |  |  |

• Click Budget tab and then click Detail next to investigator's name.

| S          | ubmissions (1) — | Budget Summary             |                        |               |             |                     |          |        |                |                     |              |                  |
|------------|------------------|----------------------------|------------------------|---------------|-------------|---------------------|----------|--------|----------------|---------------------|--------------|------------------|
|            | @ AM241075/New — | Project Period:            | Source View:           |               |             | Rollup subprojects: | [        | Propos | al Structure   | Import/Export       | New Period   | New Modifie      |
|            | Summary          | 01-Jun-2024 to 31-May-2026 | Sponsor                | ~ @           |             | Not Rollup 🗸 🚱      |          |        |                |                     |              |                  |
|            | Sponsor          | Budget Summary [Hide]      |                        |               |             |                     |          |        |                |                     |              |                  |
|            | Personnel (3) +  |                            |                        | Periods [hide | ]           |                     |          |        | Sponsor [show] | Cost Sharing [show] |              | Project [hide]   |
|            | Personner (3)    | YEAR/PERIOD                | INCREMENT              | START         | END         | TYPE                | STATUS   |        | TOTAL          | TOTAL               | DIRECTS      | F&A              |
|            | Budget —         | 1                          | 1                      | 01-Jun-2024   | 31-May-2025 | New*                | Proposed |        | \$ 26,484      | -                   | \$ 17,656    | \$ 8,828         |
| <b>_</b> _ | ,                | 2                          | 2                      | 01-Jun-2025   | 31-May-2026 | New*                | Proposed |        | 26,438         |                     | 17,625       | 8,813            |
|            | Period 1 +       |                            |                        |               |             |                     |          | Total: | \$ 52,922      | \$ 0                | \$ 35,281    | \$ 17,641        |
|            | Period 2 +       | Personnel [Hide]           |                        |               |             |                     |          |        |                |                     |              |                  |
|            | F&A              | N                          |                        |               |             |                     |          |        |                | PER                 | IOD 1 PERIO  | D 2 DIRECT COSTS |
|            | Cost Sharing     | Detail Tiger, (L17) Mike   | PD/PI                  |               |             |                     |          |        |                | \$ 1                | 7,656 \$ 17, | 625 \$ 35,281    |
|            | Justifications   | Detail Tiger, (L12) Mike   | Other Senior Personnel |               |             |                     |          |        |                |                     | -            | - 0 F            |

• This will show you the yearly proposed effort.

| Budget Detail for: Tiger, (L17) Mike |                                                                                                    |                        |                           |                 |  |  |  |  |  |
|--------------------------------------|----------------------------------------------------------------------------------------------------|------------------------|---------------------------|-----------------|--|--|--|--|--|
| Detail Appointments Justifications   | Cost Sharing Effort Periods                                                                                    |                        | Save and Close            | Save Close      |  |  |  |  |  |
| Costs by Budget Period               |                                                                                                    | 1                      | Person Months 🗸 Show Calc | ulation Details |  |  |  |  |  |
| PERIOD ROLE BASE SALARY              | CALENDAR ACADEMIC SUMMER                                                                                       | SALARY                 | FRINGE BENEFITS           | TOTAL           |  |  |  |  |  |
| 1 PD/PI 75,000                       | 2.00 0.00 0.00                                                                                                 | 12,500 <u>Employee</u> | 5,156                     | \$ 17,656       |  |  |  |  |  |
| 2 PD/PI 😹 96 75,000                  | 2.00 0.00 0.00                                                                                                 | 12,500 <u>Employee</u> | 5,125                     | 17,625          |  |  |  |  |  |
|                                      | Tatal                                                                                                    | \$ 25,000              | \$ 10,281                 | \$ 35,281       |  |  |  |  |  |
|                                      | **Click Save to calculate salary and fringe benefits. This is required because appointment data is being used. |                        |                           |                 |  |  |  |  |  |

![](_page_5_Picture_0.jpeg)

#### Last Updated 12/04/2024

• You can also review the Budget Justification from either Budget-Justifications tab or Attachments tab.

| Submissions (1) —  | Budget Summary          |
|--------------------|-------------------------|
| 🕫 AM241075/New 🗕   | Project Period:         |
| Summary            | 01-Jun-2024 to 31-May-2 |
| Sponsor            | Budget Summary [Hide]   |
| Personnel (3) +    | YEAR/PERIOD             |
| Budget —           | 1                       |
| Period 1 +         | 2                       |
| Period 2 +         | Personnel [Hide]        |
| F&A                | NAME                    |
| Cost Sharing       | Detail Tiger, (L17)     |
| Justifications     | Detail Tiger, (L12)     |
| <br>Setup          | Louisiana State Unive 🗸 |
| Agreements (0)     | ·                       |
| Communications (0) | Non-Personnel [hide]    |
| Attachments (4) +  | No records to display.  |
| Approvals (0)      |                         |

• If any proposals listed on this report have been declined by the sponsor, please email <u>osp@lsu.edu</u> to let the Office of Sponsored Programs (OSP) know. OSP will then update the proposal status to Declined.

## **Exporting Reports to Excel**

All reports can be exported to excel. After running the report, click on Export to Excel in top right corner.

Reporting Tool Results

Export to Excel Print/PDF